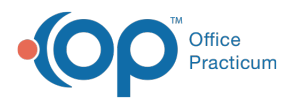

## Set up an Activity Code Exclusion for an Insurance Payer

Last Modified on 08/24/2021 8:15 am EDT

## Path: Maintenance and Setup > Activity Codes > Activity Codes

## About

If an Insurance Payer does not cover a specific Activity Code for all clients who have that insurance coverage, an exclusion can be added at the payer level.

## Exclude Activity Code for an Insurance Payer

- 1. Navigate to Activity Code Insurance Exclusion List by following the path above.
- 2. Select an Activity Code.
- 3. Click the Act Code Ins Exclusions button. The Activity Code Insurance Exclusion List is displayed.

| 1                | Master Activity Code List - (MSTACTL)                        |        | -         |     |
|------------------|--------------------------------------------------------------|--------|-----------|-----|
|                  | <ul> <li>By Act Code ID</li> <li>By Act Code Desc</li> </ul> |        |           |     |
| Locator 907      | 85                                                           |        |           |     |
| Act Code ID      | Activity Code Description                                    | Туре   | Group     |     |
| 01000            | CANCELLED NO CHARGE                                          | D      | N ^       |     |
| 0101A            | Testing                                                      | D      | N         |     |
| 12345            | Anger Management                                             | D      | N ≡       |     |
| 1357T            | IND Therapy sess 50-55 telehealth                            | D      | N         |     |
| 90785            | INTERACTIVE COMPLEXITY                                       | D      | N         |     |
| 90791            | INITIAL EVALUATION                                           | D      | N         |     |
| 90792            | INITIAL PSYCHIATRIST                                         | D      | N         |     |
| 90801            | INTAKE INTERVIEW                                             | D      | N         |     |
| 90803            | session                                                      | D      | N         |     |
| 90832            | INDIVIDUAL HALF SESSION 20-30 MINUTES                        | D      | N         |     |
| 90833            | THERAPY W/ E/M                                               | D      | N         |     |
| 90834            | INDIVIDUAL THERAPY FULL SESSION 45-50                        | D      | N         |     |
| 90837            | INDIVIDUAL THERAPY EXT. SESSION                              | D      | N Y       |     |
| Srv Rates        | Ins Coverage Act Code Ins Exclusion Act Code Groups Un       | bundle | ed Act Co | des |
| ev Code Override | By Diag Rev Code Override By Ins TOB By Ins Ok               |        | Cano      | cel |

- 4. Click the Ok button.
- 5. Click the Add button.
- 6. Select an Activity Code from the Act Code ID drop-down menu.
- 7. Select the Insurance Payer this exclusion will be applied to from the Insurance ID drop-down menu.
- 8. *(Optional)* Enter Effective From and Effective To dates.
- 9. Click the Save button.

Note: To view the Activity Code Insurance Exclusion List, click theAct Code Ins Exclusion Listbutton after saving your record.

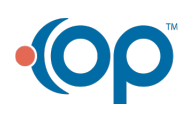